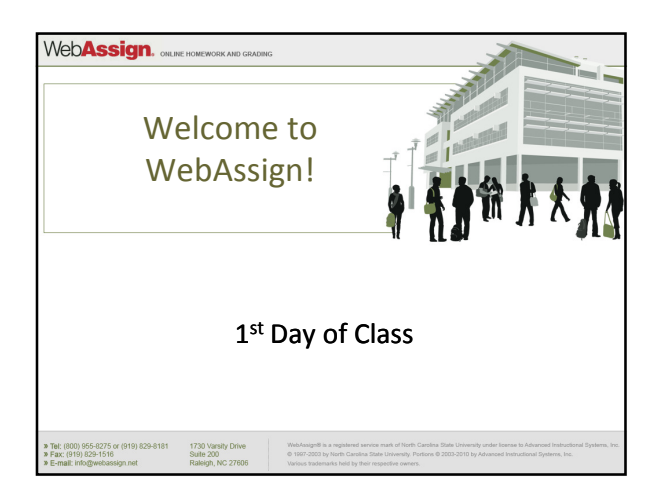

| How to Self-Enroll in WebAssign                                                                             |  |  |  |  |
|----------------------------------------------------------------------------------------------------|--|--|--|--|
| Go to <a href="https://webassign.net/login.html">https://webassign.net/login.html</a>                       |  |  |  |  |
| Click I Have a Class Key.                                                                                   |  |  |  |  |
| WebAssign Login                                                                                             |  |  |  |  |
| Welcome to WebAssign!                                                                                       |  |  |  |  |
| Username Use the username, institution, and password provided by your instructor or account representative. |  |  |  |  |
| Institution (what's this?)*                                                                                 |  |  |  |  |
| Password (Reset Password)                                                                                   |  |  |  |  |
| LOG IN   (Irouble Logging In?)                                                                              |  |  |  |  |
| Students: If your instructor gave you a Class Key, add yourself to that<br>class here.                      |  |  |  |  |
| WebAssign. ONLINE HOMEWORK AND GRADING                                                                      |  |  |  |  |

| Enter and Submit the Class Key                                                                                                    |  |  |  |
|----------------------------------------------------------------------------------------------------|--|--|--|
| <ul> <li>Your Class Key is: upenn 4073 8695</li> <li>Enter the class key in Class Key.</li> <li>Click Submit.</li> </ul>                                                    |  |  |  |
| WebAssign<br>Thursday, May 20, 2010 01:26 PM                                                                                                    |  |  |  |
| Enter the Class Key that you received from your instructor. You will only need to complete this once. After you have created your account, you can log in on the main page. |  |  |  |
| Class Keys generally start with an institution code, followed by two sets of four digits.                                                                                   |  |  |  |
| WebAssign. Orline Homework and gracing                                                                                                    |  |  |  |

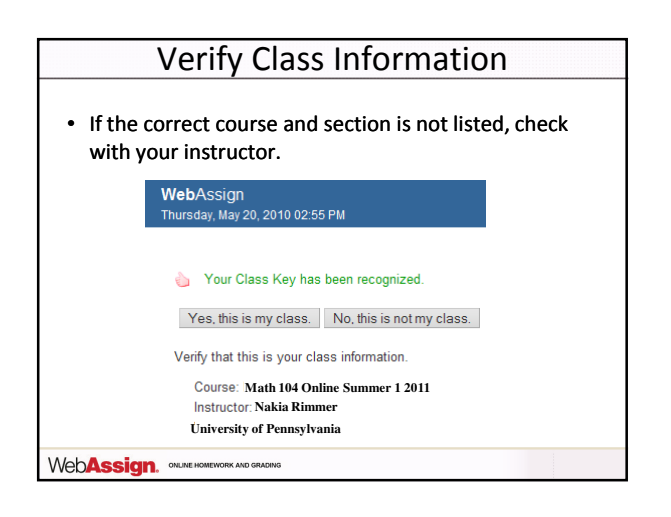

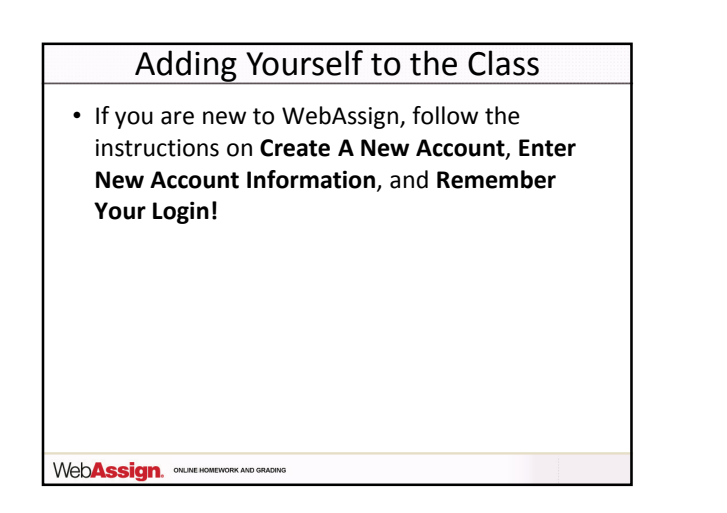

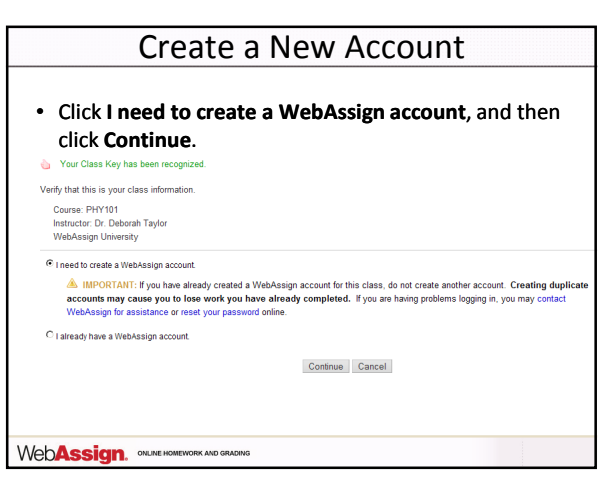

| Ente                    | er New Account Information                                                                                       |
|-------------------------|----------------------------------------------------------------------------------------------------|
| • Enter t               | he required information.                                                                                         |
| Click C                 | cate my Account.                                                                                                 |
| Required fields are man | ked with an asterisk (*).                                                                                        |
| Preferred Username      | * Check Availability                                                                                             |
|                         | Your username may contain letters, numbers, and the following characters: underscore (_), hyphen (-), period (.) |
| Institution Code        | webassign                                                                                                    |
| Choose a Password       | *                                                                                                    |
| Re-Enter Password       | *                                                                                                    |
|                         | Passwords are case-sensitive.                                                                                    |
| Required fields are man | ked with an asterisk (*).                                                                                        |
| First Name              | *                                                                                                    |
| Last Name               | *                                                                                                    |
| E-mail Address          | *                                                                                                    |
| Student ID Number       |                                                                                                    |
|                         |                                                                                                    |
| Croote My Assount       |                                                                                                    |
| Create my Account       |                                                                                                    |

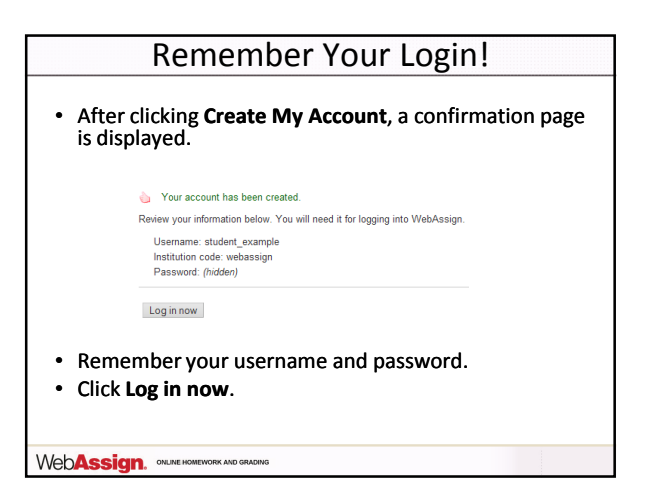

|   | Or Use Your Existing Account                                                                                                    |
|---|----------------------------------------------------------------------------------------------------|
| • | If you are not new to WebAssign:                                                                                                    |
| • | Click I already have a WebAssign account, and then                                                                                                    |
|   | Your Class Key has been recognized.                                                                                                    |
|   | Verify that this is your class information.                                                                                                    |
|   | Course: PPY1101<br>Instructor: Dr. Deborah Taylor<br>Web-Asigo Inhiversity                                                                                                    |
|   | C I need to oreate a WebAssign account.      MeMORTANT: If you have already created a WebAssign account for this class, do not create another account. Creating duplicate     accounts may cause you to low work you have already completed. If you are having problems logging in, you may contact     WebAssign to assurtace or reset up asserved online. |
|   | C Lafready have a WebAssign account.                                                                                                    |
|   | Usertane Institution Password                                                                                                    |
|   | Continue Cancel                                                                                                    |
|   |                                                                                                    |

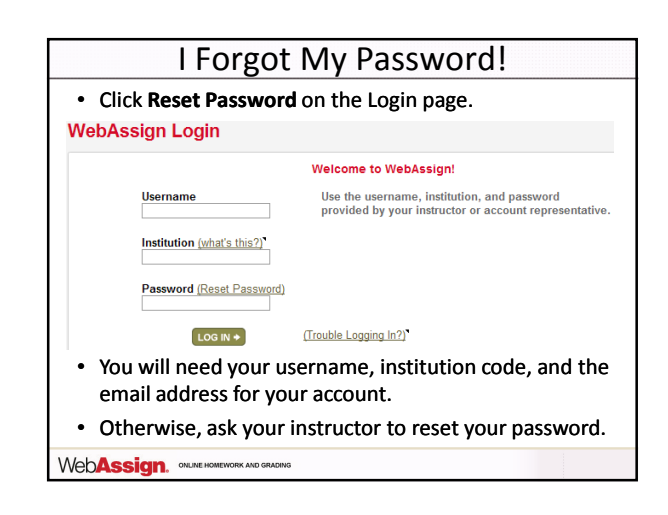

| How Do I Pay for WebAssign?                                                                                                    |
|----------------------------------------------------------------------------------------------------|
| After logging in, you might see a notice that shows grace period information and payment options.                                                                                        |
| <ul> <li>You can buy an Access Code online with a credit card.</li> <li>After the grace period ends, you will see payment options. You must enter an Access Code to continue.</li> </ul> |
| WebAssign. Online Homework and Grading                                                                                                    |

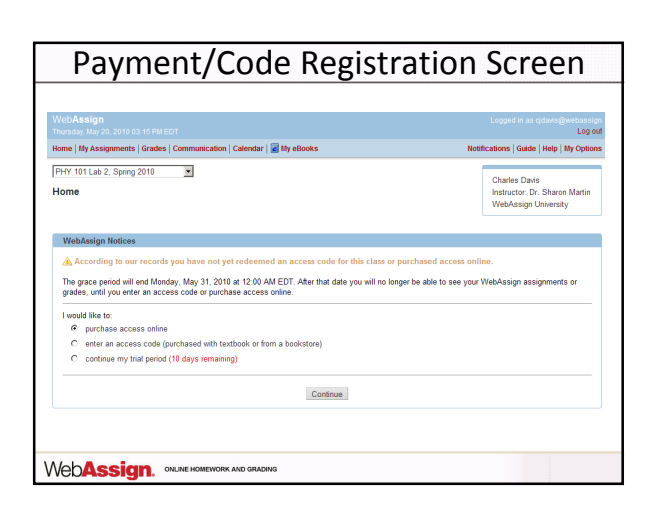

| How                                                                                                    | Do I Reset My Password?                                       |  |  |  |
|----------------------------------------------------------------------------------------------------|---------------------------------------------------------------|--|--|--|
| Log in, then click My Options in the upper right corner.                                                                   |                                                               |  |  |  |
| <ul> <li>Enter an</li> </ul>                                                                                               | <ul> <li>Enter an email address if none is listed.</li> </ul> |  |  |  |
| <ul> <li>In Change Password, enter your new password, and then re-enter your<br/>new password for confirmation.</li> </ul> |                                                               |  |  |  |
| <ul> <li>Enter your current password in the lower left corner.</li> </ul>                                                  |                                                               |  |  |  |
| – Click Save.                                                                                                    |                                                               |  |  |  |
| Email Address                                                                                                    | cjdavis@example.org                                           |  |  |  |
| Change Password                                                                                                    |                                                               |  |  |  |
| New Password                                                                                                    |                                                               |  |  |  |
| Re-enter New I                                                                                                    | Password                                                      |  |  |  |
| If you changed any information above, enter your current password and click Save.                                          |                                                               |  |  |  |
| Password                                                                                                    |                                                               |  |  |  |
| Save                                                                                                    |                                                               |  |  |  |
| WebAssign. ONLINE HOMEWORK AND GRADING                                                                                     |                                                               |  |  |  |

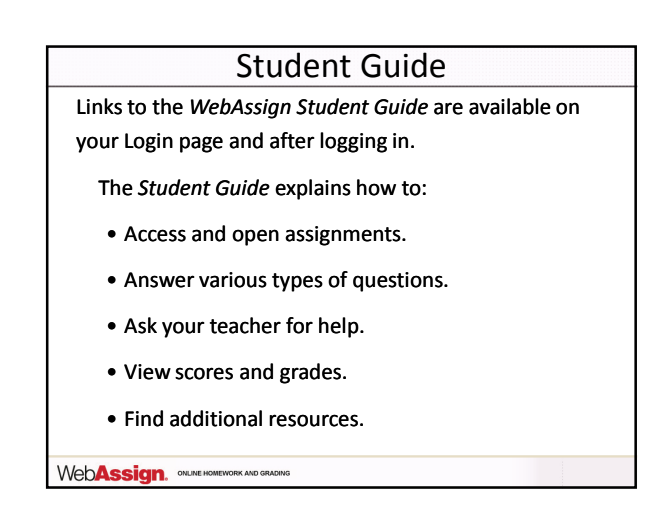

## Need Help?

- Live Chat: On the WebAssign Support page
- Phone support: (800) 955-8275, and then press 1
- E-mail support: student\_help@webassign.net

See the WebAssign Support page at www.webassign.net/user\_support/student/ for Live Chat and support hours.

WebAssign. ONLINE HOMEWORK AND GRADING